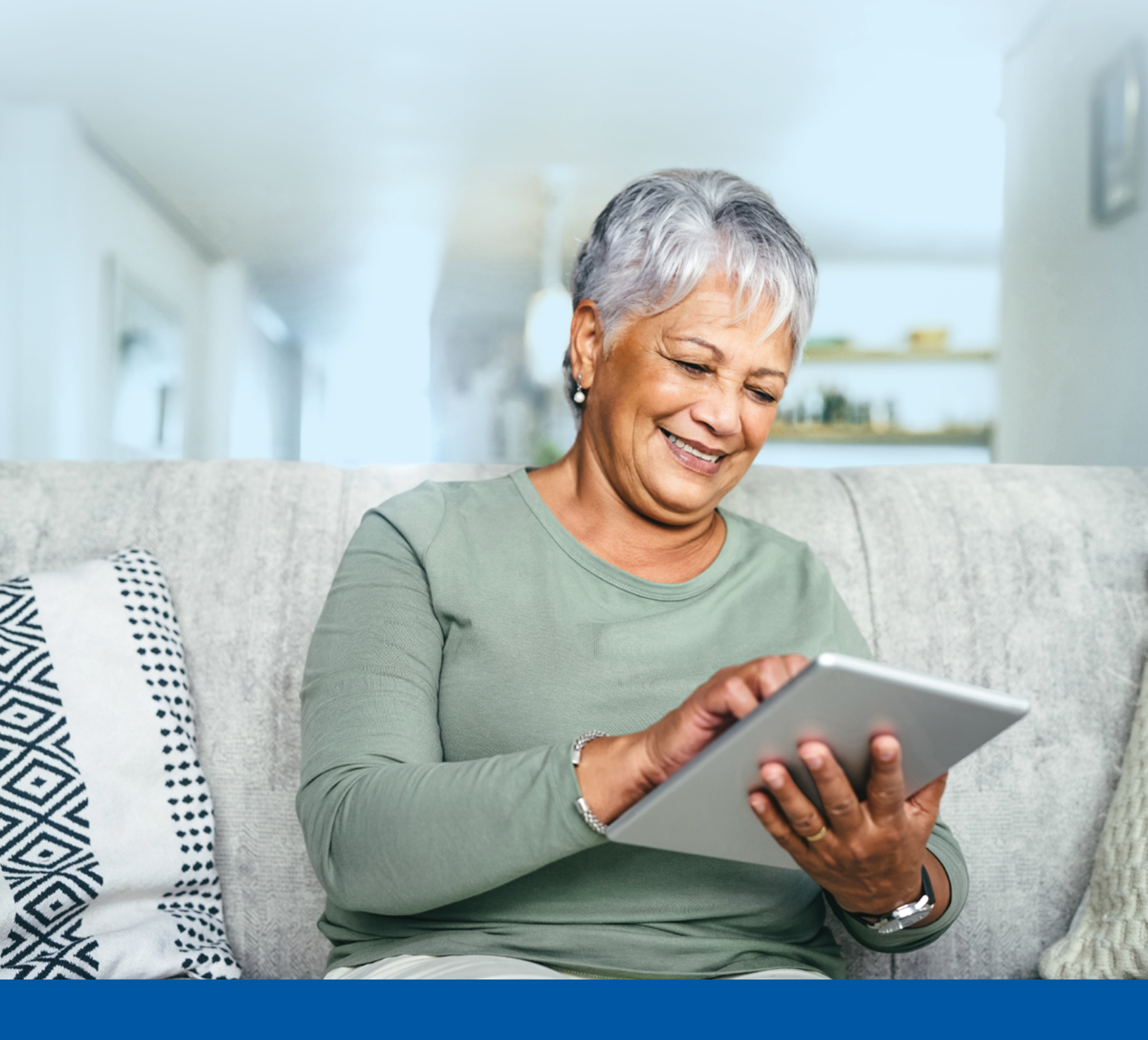

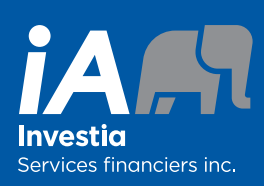

# PORTAIL CLIENT

Guide de démarrage

Le portail client qui se trouve à l'adresse client.investia.ca est un moyen simple et pratique de consulter votre portefeuille de placements et votre profil personnel en tout temps et en tout lieu.

Veuillez consulter ce guide et communiquer avec votre conseiller Investia si vous avez des questions.

#### Votre portail vous offre :

- une interface intuitive;
- un accès mobile convivial;
- des renseignements financiers à jour, à portée de main;
- l'accès à votre profil d'investisseur;
- des calculatrices financières faciles à utiliser;
- une façon pratique de mettre à jour vos renseignements personnels;
- une méthode sécurisée pour transmettre des renseignements et des documents à votre conseiller.

# **INSCRIVEZ-VOUS ET CRÉEZ VOTRE PROFIL**

#### Accès à votre portail client

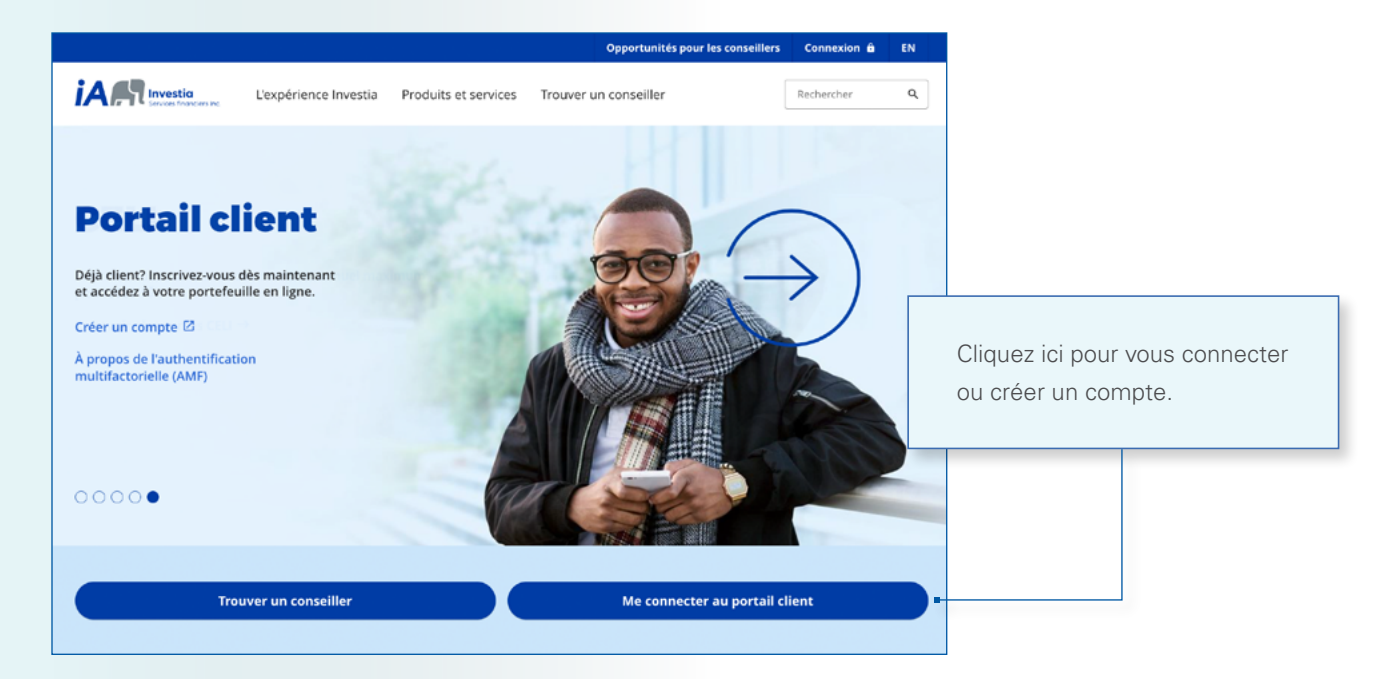

#### Création de votre compte

|                                                                                                    | Besoin d'aide? |                                                   |
|----------------------------------------------------------------------------------------------------|----------------|---------------------------------------------------|
| PORTAIL CLIENT                                                                                                    |                |                                                   |
| Les changements visuels que nous avons apportés<br>n'affectent pas votre expérience en ligne. Connectez-vous<br>en utilisant votre nom d'utilisateur et mot de passe<br>habituels. |                | Cliquez ici pour accéder à des ressources utiles. |
| Nom d'utilisateur                                                                                                    |                |                                                   |
| Suivant<br>Nom ďutilsateur oublié?                                                                                                    |                |                                                   |
| Créer un compte                                                                                                    |                |                                                   |
|                                                                                                    |                |                                                   |

#### Inscription en tant que client

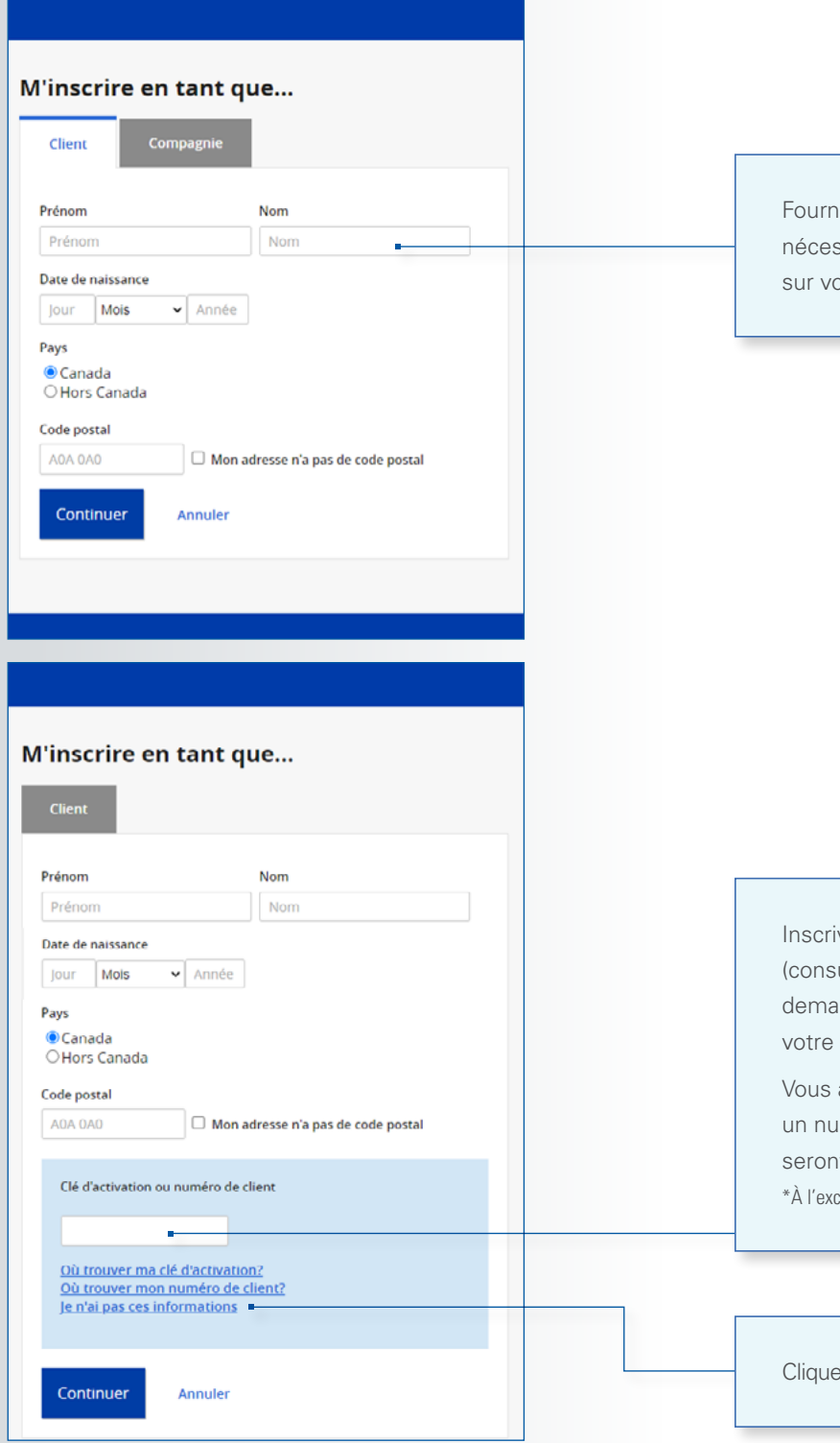

Fournissez les renseignements nécessaires tels qu'ils apparaissent sur votre relevé trimestriel.

Inscrivez votre **numéro de client** (consultez votre relevé trimestriel ou demandez-le à votre représentant) ou votre **clé d'activation.** 

Vous avez plus d'un compte? Choisissez un numéro de client et tous vos comptes seront regroupés automatiquement\*. \*À l'exception des comptes d'entreprise

Cliquez ici pour obtenir votre clé d'activation.

### Inscription à titre de compagnie

| vinscrir      | e en tant que                                |  |
|---------------|----------------------------------------------|--|
| Client        | Compagnie                                    |  |
|               |                                              |  |
| Nom de la con | npagnie                                      |  |
| Nom de la c   | ompagnie                                     |  |
| Pays          |                                              |  |
| Canada        |                                              |  |
| ⊖Hors Can     | ada                                          |  |
| Code postal   |                                              |  |
| A0A 0A0       | Mon adresse n'a pas de code postal           |  |
| A             | estre alf d'activation?                      |  |
| Avez-vous v   | otre cie d'activation?                       |  |
| 🖲 Oui, j'ai n | na clé d'activation.                         |  |
| XXXX-XXXX->   | xxxxx                                        |  |
| O New and     |                                              |  |
| O Non, alde   | 22-mol! Je veux obtenir ma cie d'activation. |  |
| Continue      | Annuler                                      |  |
|               |                                              |  |
|               |                                              |  |
|               |                                              |  |
|               |                                              |  |

Fournissez le nom de la compagnie tel qu'il apparaît sur votre relevé trimestriel.

Vous pouvez choisir de recevoir votre **clé d'activation** par la poste ou par courriel. Une fois que vous l'avez reçue, entrez-la ici.

#### Configuration de la sécurité

|                                                                                                    | plus t     |
|----------------------------------------------------------------------------------------------------|------------|
| Éléments de sécurité                                                                                                    | de sé      |
| Afin de sécuriser votre compte, veuillez fournir les informations suivantes. Elles                                               |            |
| vous alderonit a recuperer vos informacións de connexión en cas o oubli.                                                         |            |
| Courner                                                                                                    | Pour o     |
| Question de sécurité 1                                                                                                    | un no      |
| Choisir 🗸                                                                                                    | recon      |
| Réponse                                                                                                    | électr     |
|                                                                                                    | maic       |
| Question de sécurité 2                                                                                                    |            |
| Choisir ~                                                                                                    | doit e     |
| Réponse                                                                                                    | • En       |
| Question de sécurité 3                                                                                                    | • Dit      |
| Choisir 🗸                                                                                                    | • Dif      |
| Réponse                                                                                                    | • Co       |
|                                                                                                    | val        |
|                                                                                                    | Pour       |
| Continuer                                                                                                    | <br>clique |
|                                                                                                    |            |
|                                                                                                    |            |
|                                                                                                    |            |
| Informations de connexion                                                                                                    | Votre      |
| Veuillaz saisir las informations de connexion que vous souhaitez utiliser pour vous                                              | entre      |
| connecter à votre compte.                                                                                                    | 3 des      |
| Nom d'utilisateur 🥹                                                                                                    | • de       |
| · · · · · · · · · · · · · · · · · · ·                                                                                            | • de       |
| Mot de passe 💡                                                                                                    | • de       |
| <i>ø</i>                                                                                                    | • de       |
| O thereare has conditions distillantion                                                                                          |            |
| o jacepte <u>res controlloris o durisadori.</u>                                                                                  |            |
|                                                                                                    | votre      |
| Continuer                                                                                                    | de vo      |
|                                                                                                    | 5 der      |
|                                                                                                    |            |
|                                                                                                    |            |
| Votre compte a été créé avec succès                                                                                              | Clique     |
| votre compte a ete cree avec succes:                                                                                             | Ciique     |
| Votre nom d'utilisateur est maintenant :                                                                                         | pour       |
| TestClientInvestiab                                                                                                    | et cor     |
|                                                                                                    | nouve      |
| Ce que vous devez faire maintenant                                                                                               | Un co      |
| <ul> <li>Noter votre nom d'utilisateur pour une future utilisation</li> <li>Vous connecter sur notre portail sécurisé</li> </ul> | votre      |
| <ul> <li>Vérifier et mettre à jour vos informations personnelles</li> </ul>                                                      | 1000       |

#### Pour pouvoir réinitialiser votre **nom d'utilisateur** ou votre **mot de passe** plus tard, choisissez trois questions de sécurité.

Pour créer un compte, vous devez choisir un nom d'utilisateur personnalisé. Il est recommandé d'utiliser une adresse électronique comme nom d'utilisateur, mais si vous souhaitez un autre format, il doit être :

- Entre 8 et 60 caractères
- Différent de votre mot de passe
- Différent d'un autre nom d'utilisateur
- Composé de caractères spéciaux valides

Pour obtenir plus de renseignements, sliquez sur « ? ».

Votre **mot de passe** doit comprendre entre 8 et 63 caractères dont au moins 3 des 4 types de caractères suivants :

- des lettres minuscules
- des lettres majuscules
- des chiffres
- des caractères spéciaux (ex. : \$, %, @, !).

Votre mot de passe doit être différent de votre nom d'utilisateur et de vos 5 derniers mots de passe.

#### Cliquez sur **CONNECTEZ-VOUS**

pour revenir à la page de connexion et connectez-vous en utilisant vos nouveaux identifiants.

Un courriel confirmant la création de votre compte sera envoyé à l'adresse électronique fournie lors de l'inscription.

CONNECTEZ-VOUS

### Ouverture d'une session

| Les changements visuels que nous avons apportés<br>n'affectent pas votre expérience en ligne. Connectez-vous<br>en utilisant votre nom d'utilisateur et mot de passe<br>habituels.  Nom d'utilisateur | Les changements visuels que nous avons apportés n'affectent pas votre expérience en ligne. Connectez-vous en utilisant votre nom d'utilisateur et mot de passe habituels.   Nom d'utilisateur |
|----------------------------------------------------------------------------------------------------|----------------------------------------------------------------------------------------------------|
| Nom d'utilisateur                                                                                                    | Nom d'utilisateur                                                                                                    |
| Suivant                                                                                                    | Suivant                                                                                                    |
|                                                                                                    | Nom d'utilisateur oublié?                                                                                                    |

| Les changements<br>n'affectent pas ve<br>en utilisant votre<br>habituels. | ; visuels que nous avons apportés<br>otre expérience en ligne. Connectez-vous<br>: nom d'utilisateur et mot de passe |   |
|---------------------------------------------------------------------------|----------------------------------------------------------------------------------------------------|---|
| Nom d'utilisateur                                                         |                                                                                                    |   |
| test                                                                      |                                                                                                    |   |
| Mot de passe                                                              |                                                                                                    |   |
|                                                                           | 0                                                                                                    | - |
|                                                                           |                                                                                                    |   |
|                                                                           |                                                                                                    |   |
|                                                                           | Me connecter                                                                                                    | - |
|                                                                           | Me connecter                                                                                                    |   |

Saisissez votre mot de passe, puis cliquez sur Me connecter.

Si vous avez oublié votre nom d'utilisateur ou mot de passe, vous pouvez cliquer ici pour le réinitialiser en toute sécurité.

### Inscription à la transmission électronique

xion

| ń | Accueil                                                       |                                                                                                    |                                                                                   | -           | Déconr |
|---|---------------------------------------------------------------|----------------------------------------------------------------------------------------------------|-----------------------------------------------------------------------------------|-------------|--------|
|   |                                                               |                                                                                                    |                                                                                   |             |        |
|   | Transmission                                                  | de documents                                                                                             |                                                                                   |             |        |
|   | Sélectionnez vos pro<br>courriel.                             | éférences de livraison de documents et gérez les no                                                      | Sélectionner to                                                                   | out         |        |
|   | L'accès au portail cli<br>souhaitez recevoir v<br>ci-dessous. | ent vous permet de recevoir vos documents par voi<br>os documents par la poste, veuillez décocher la cas | ie électronique en toute sécurité. Si vo<br>se de transmission électronique appro | us<br>priée |        |
|   | Ceci ne s'applique q                                          | u'aux documents émis par Investia Services financie                                                      | ers inc.                                                                          |             |        |
|   | Relevés                                                       |                                                                                                    |                                                                                   |             |        |
|   | No client                                                     | Nom                                                                                                    | Tout électronique                                                                 | -           |        |
|   | 1040300                                                       | KORNER, NAC                                                                                              |                                                                                   | 2           |        |
|   | 10000                                                         | mainting, and an exception of                                                                            |                                                                                   | -           |        |
|   | Documents fisca                                               | ADX                                                                                                    |                                                                                   |             |        |
|   | No client                                                     | Nom                                                                                                    | Tout électronique                                                                 | -           |        |
|   | 1040010                                                       | Citizen hat                                                                                              |                                                                                   | -           |        |
|   | 10.700                                                        | Million, Section Statistics;                                                                             |                                                                                   | -           |        |
|   | Documents de tr                                               | ransactions 💿                                                                                            |                                                                                   |             |        |
|   | No client                                                     | Nom                                                                                                    | Tout électronique (                                                               |             |        |
|   | NECON                                                         | Others Tes                                                                                               |                                                                                   | ~           |        |
|   | N/Department                                                  | Others Association (Mediatery                                                                            | (                                                                                 |             |        |
|   | -                                                             |                                                                                                    |                                                                                   |             |        |

Lors de votre toute première connexion, vous aurez la possibilité de choisir de recevoir vos documents en format papier ou électronique.

Cette option peut être changée à tout moment dans la section **Renseignements** sur le client.

# NAVIGATION DANS VOTRE PORTEFEUILLE D'INVESTISSEMENT

#### Votre page d'accueil

| TRANSACTION(S) EN COURS D     Vous avez une ou plusieurs transactions     en être affectée. | DE TRAITEMENT<br>s en cours de traitement. La valeur de vos placements pourrait. |
|---------------------------------------------------------------------------------------------|----------------------------------------------------------------------------------|
| Valeur marchande consolidée                                                                 | 902 469,89 \$                                                                    |
| Mes comptes                                                                                 | 752 097,71 s                                                                     |
| # 123456789<br>Jean Investisseur                                                            | # 123456789<br>Jean Investisseur EFP Johanne Investisseur                        |
| <b>746 070,72 \$</b><br>Voir détails >                                                      | 6 026,99 \$<br>Voir détails >                                                    |
| Documents 31   Signatures 🕐                                                                 | Documents 4   Signatures                                                         |
| ersonnes qui partagent les renseig                                                          | nements de leur compte avec vous                                                 |
| # 999888777<br>Jérémie Investisseur                                                         |                                                                                  |
|                                                                                             |                                                                                  |

Pour consulter un autre compte, cliquez sur **Accueil** afin de revenir à votre page d'accueil.

Une bannière sera affichée pour vous informer que vous avez une ou plusieurs transactions en cours de traitement.

Une bannière similaire peut également être affichée pour vous informer qu'un document est en attente de votre signature.

Tous vos comptes sont affichés ici.

Cliquez sur un compte pour obtenir une vue d'ensemble.

Tous les comptes partagés avec vous s'afficheront ici.

Cliquez sur **Voir détails** pour accéder à la vue d'ensemble des investissements par numéro de client.

#### Vue d'ensemble des investissements

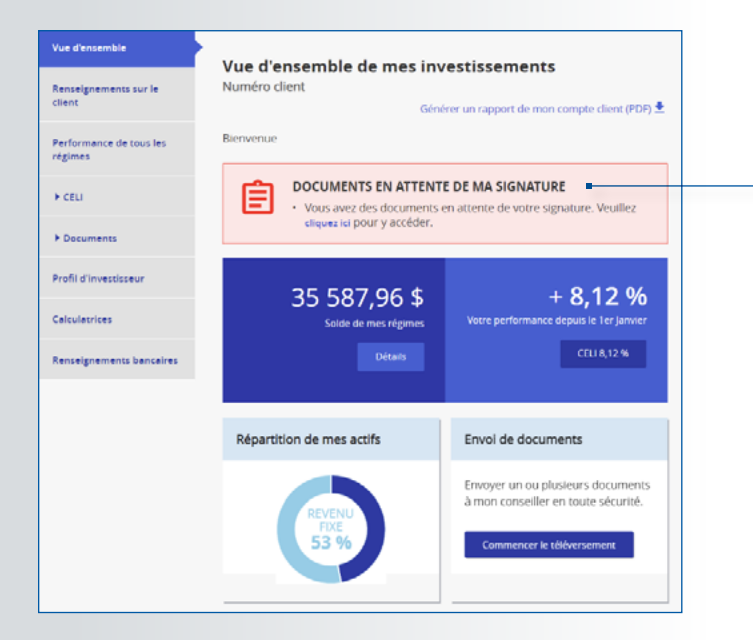

Cette notification apparaîtra lorsque des documents seront en attente de votre signature.

# **VOTRE PROFIL**

#### Modifier vos renseignements personnels

| OTRE PROFIL                                        | Renseignements pe                                            | rsonnels                   |
|----------------------------------------------------|--------------------------------------------------------------|----------------------------|
| m d'utilisateur                                    | Identification                                               |                            |
| t de passe                                         | Prénom                                                       | JEAN                       |
| estions secrètes                                   | Nom                                                          | INVESTISSEUR               |
| thentification multifacteur                        | Date de naissance                                            | 1949-01-01                 |
| érences de traitement des<br>eignements personnels |                                                              |                            |
|                                                    | Courriel                                                     |                            |
|                                                    | Primaire (ou à la maison) «                                  | Jean_investisseur@gmail.ca |
|                                                    | Confirmation du courriel primaire *                          | Jean_investisseur@gmail.ca |
|                                                    | Secondaire (ou au travail)                                   |                            |
|                                                    | Confirmation du courriei secondaire                          |                            |
|                                                    | Confirmation du courriel secondaire Sournettre Réinitialiser |                            |

Vous pouvez ajouter et/ou modifier vos courriels primaire et secondaire ici.

### Modifier votre nom d'utilisateur

| VOTRE PROFIL                                               |                                                                                                    |                                                         |
|------------------------------------------------------------|----------------------------------------------------------------------------------------------------|---------------------------------------------------------|
| Renseignements personnels                                  | Nom d'utilisateur                                                                                                    |                                                         |
| Nom d'utilisetcur                                          | Vous pouvez modifier votre nom d'utilisateur<br>demandé.                                                                                                    | ci-dessous en vous assurant de respecter le format      |
| Mot de passe                                               | Notez que le nouveau nom d'utilisateur sera e<br>été saisi correctement.                                                                                                    | ffectif dès que vous obtiendrez la confirmation qu'il a |
| Questions secrètes                                         | Identification                                                                                                    |                                                         |
| Authentification multifacteur                              | Courriel primaire (ou à la maison)                                                                                                    | Jean_investisseur@gmail.ca                              |
| Préférences de traitement des<br>renseignements personnels |                                                                                                    | Copier comme nom d'utilisateur                          |
|                                                            | Courriel secondaire (ou au travail)                                                                                                    | Copler comme nom d'utilisateur                          |
|                                                            | Nom d'utilisateur (Format d'adresse courriel<br>recommandé) *                                                                                                    | Jean_investisseur@gmail.ca                              |
|                                                            | Format à respecter :<br>• Entre 8 et 60 caractères<br>• Différent de votre mot de passe<br>• Différent du nom d'utilisateur d'un autre co<br>• Composé de caractères spèclaux valides <b>6</b> | mpce 🕖                                                  |
|                                                            | Confirmation de votre nom d'utilisateur *                                                                                                    | Jean_investisseur@gmail.ca                              |
|                                                            | Entrez votre mot de passe pour confirmer la modification 4                                                                                                    | gá                                                      |
|                                                            | (*) Indique un champ obligatoire Soumettre Réinittaliser                                                                                                    |                                                         |

Vous pouvez changer votre nom d'utilisateur à partir d'ici.

Référez-vous à la page 6 pour connaître le détail des exigences du format requis.

#### Modifier votre mot de passe

| VOTRE PROFIL                  |                                                                                                    |                                                                                                    |
|-------------------------------|----------------------------------------------------------------------------------------------------|----------------------------------------------------------------------------------------------------|
| Renseignements personnels     | Mot de passe                                                                                                    |                                                                                                    |
| Nom d'utilisateur             | Choisissez vous-même votre nouveau mot de pas<br>respecter le format demandé. Notez que celui-ci s<br>que le mot de passe a été entré avec succès. | se et entrez-le ci-dessous en vous assurant de<br>sera valide dès que vous obtiendrez la confirmation    |
| Mot de passe                  | Votre mot de passe doit contenir entre 8 et 63 ce                                                                                                  | ractères, dont au moins trois des quatre types de                                                        |
| Questions secrètes            | caractères suivants : lettres minuscules, lettres r<br>@, I). Votre mot de passe doit aussi être différent<br>derniers mots de passe.              | najuscules, chiffres et caractères spéciaux (ex. : \$, %,<br>t de votre nom d'utilisateur et de vos cinq |
| Authentification multifacteur | Identification                                                                                                    |                                                                                                    |
| Préférences de traitement des | lacitation                                                                                                    |                                                                                                    |
| renseignements personnels     | Prénom                                                                                                    | JEAN                                                                                                    |
|                               | Nom                                                                                                    | INVESTISSEUR                                                                                             |
|                               | Votre ancien mot de passe *                                                                                                    | ¢                                                                                                    |
|                               | Votre nouveau mot de passe *                                                                                                    | ø 0                                                                                                    |
|                               | Confirmation de votre nouveau mot de passe *                                                                                                    | ø                                                                                                    |
|                               |                                                                                                    |                                                                                                    |
|                               | (*) Indique un champ obligatoire                                                                                                    |                                                                                                    |
|                               | Soumettre Réinitialiser                                                                                                    |                                                                                                    |

Vous pouvez changer votre mot de passe à partir d'ici.

Référez-vous à la page 6 pour connaître le détail des exigences du format requis.

### Modifier vos questions secrètes

| VOTRE PROFIL                                               |                                                                                                    |                                                                                                   |
|------------------------------------------------------------|----------------------------------------------------------------------------------------------------|---------------------------------------------------------------------------------------------------|
| Renseignements personnels                                  | Questions secrètes                                                                                                    |                                                                                                   |
| Nom d'utilisateur                                          | Vos réponses aux questions secrètes doivent c<br>caractères, être composées de chiffres ou de<br>caractères spéciaux. | contenir un minimum de 4 et un maximum de 25<br>lettres, majuscules ou minuscules, sans accent ni |
| Mot de passe                                               | Questions sacrètes                                                                                                    |                                                                                                   |
| Questions secrètes                                         | Questions secretes                                                                                                    |                                                                                                   |
| Authentification multifacteur                              | Question no 1 *                                                                                                    | Qui était votre héros d'enfance?                                                                  |
| Préférences de traitement des<br>renseignements personnels | Réponse no 1 *                                                                                                    |                                                                                                   |
|                                                            | Question no 2 *                                                                                                    | En quelle année est né votre père?                                                                |
|                                                            | Réponse no 2 *                                                                                                    | -                                                                                                 |
|                                                            | Question no 3 *                                                                                                    | Quel était le prénom de votre professeur pr 🛩                                                     |
|                                                            | Réponse no 3 *                                                                                                    |                                                                                                   |
|                                                            | (*) Indique un champ obligatoire                                                                                      |                                                                                                   |
|                                                            | Soumettre Réinitialiser                                                                                               |                                                                                                   |

Vous pouvez changer vos questions secrètes et vos réponses à celles-ci à partir d'ici.

# Préférences de traitement des renseignements personnels

| VOTRE PROFIL                                               |                                                                                                    |
|------------------------------------------------------------|----------------------------------------------------------------------------------------------------|
| Renseignements personnels                                  | Préférences de traitement des renseignements<br>personnels                                                                                                    |
| Nom d'utilisateur                                          | percenticio                                                                                                    |
| Mot de passe                                               | Nous souhaitons recueillir, utiliser et communiquer certains de vos renseignements<br>personnels pour mieux vous connaître et comprendre vos besoins, intérêts et préférences.                                                                                                    |
| Questions secrètes                                         | Vous nous permettez ainsi d'être proactifs pour :                                                                                                    |
| Authentification multifacteur                              | Améliorer nos produits et services, et offrir une expérience client distinctive.                                                                                                    |
| Préférences de traitement des<br>renseignements personnels | J'accepte     Je refuse                                                                                                    |
|                                                            | Vous pouvez à tout moment revoir vos choix.  Nous tenons à vous informer.  À certaines conditions, nous pouvons communiquer vos renseignements, notamment à des tiers, si et seulement si cette communication :  • est requise pour vous servir: ou • se fait dans le respect des choix que vous avez faits; ou • st conforme à l ol. |
|                                                            | Nous nous engageons à partager seulement les renseignements nécessaires.<br>Pour en apprendre davantage, veuillez consulter l'Avis relatif à la protection des<br>renseignements personnels.                                                                                                    |
|                                                            | Enregistrer Annuler                                                                                                    |

Cliquez ici pour en savoir plus sur ce que nous faisons pour protéger vos renseignements personnels.

#### Ajout d'un compte bancaire

|                                    | Renseignements bancaires                                                                                                    |  |  |
|------------------------------------|----------------------------------------------------------------------------------------------------|--|--|
| Vue d'ensemble                     | Compte(s) déjà au dossier                                                                                                    |  |  |
| Renseignements sur le<br>client    | Banque de Montréal         Numéro de compte: ***5724         ATB Financial         Numéro de compte: ****9501         Banque Manuvie         Numéro de compte: ***9793 |  |  |
| Performance de tous les<br>régimes |                                                                                                    |  |  |
| ► OUVERT                           |                                                                                                    |  |  |
| → CELI                             |                                                                                                    |  |  |
| ► REER                             | Pour mettre à jour vos renseignements, veuillez communiquer avec votre conseiller.                                                                                     |  |  |
| Documents                          | Ajouter un compte                                                                                                    |  |  |
| Profil d'investisseur              |                                                                                                    |  |  |
| Liens familiaux                    |                                                                                                    |  |  |
| Calculatrices                      |                                                                                                    |  |  |
| Frais aux clients                  |                                                                                                    |  |  |
| Renseignements bancaires           |                                                                                                    |  |  |

Cliquez ici pour ajouter un compte bancaire. Veuillez noter qu'un maximum de 5 comptes bancaires peuvent être affichés et que vous devez contacter votre représentant pour modifier ou supprimer une entrée.

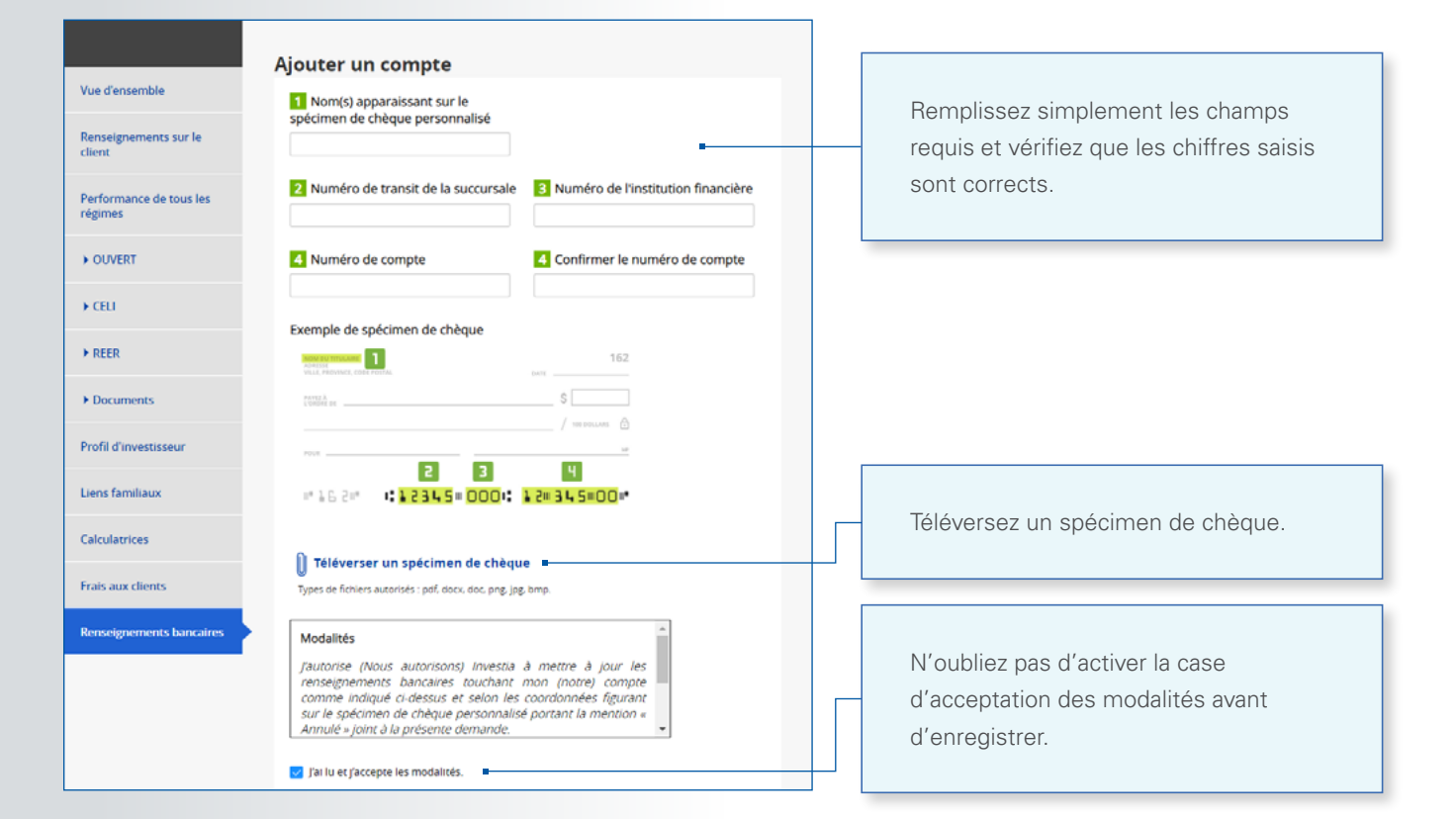

#### Transmission de documents et de messages à votre conseiller

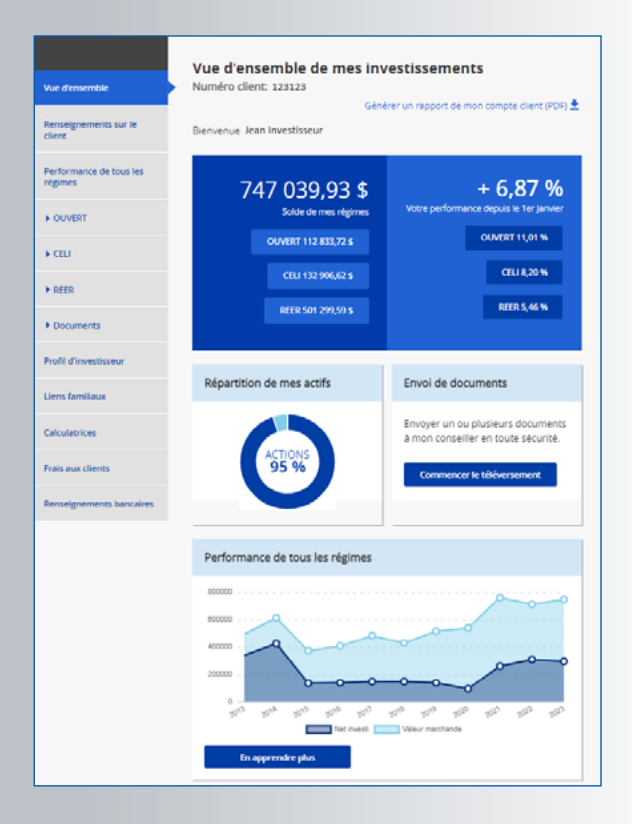

La protection de vos renseignements est notre priorité. Nous vous encourageons à profiter des options de transmission de documents et de messages.

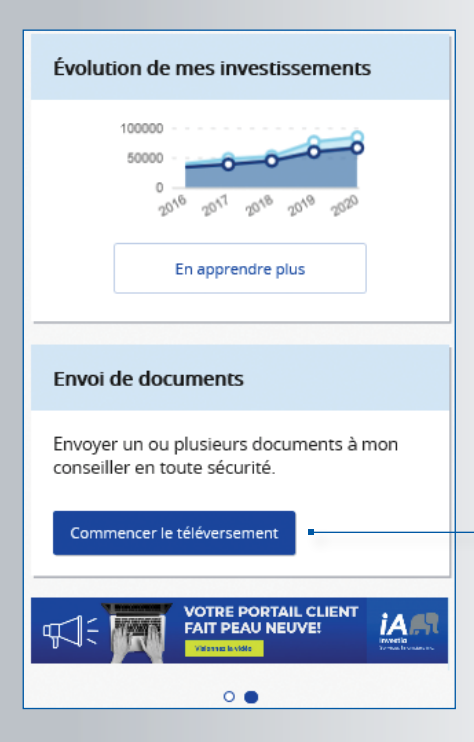

Pour commencer, à partir de l'écran principal du portail client, cliquez sur **Commencer le téléversement**.

| d'ensemble               | Envoyer des documents à mon conseiller                                                                                                    |  |  |  |
|--------------------------|----------------------------------------------------------------------------------------------------|--|--|--|
| eignements sur le        | Envoi de documents Historique des communications                                                                                                    |  |  |  |
| rmance de tous les<br>es | Envoyer des documents et/ou un message à mon conseiller en toute sécurité.<br>Sujet                                                                                     |  |  |  |
| JVERT                    |                                                                                                    |  |  |  |
| u                        | Pièces jointes<br>Types de fichiers autorisés : polf, docx, doc, tot; png, jog, jog, gif, bmp<br>Veuille noter oue les fichiers partaés seront convertis au format PDP. |  |  |  |
| IEER                     | O Ajouter un document                                                                                                    |  |  |  |
| ocuments                 | Message (Nombre de caractères maximum : 1000)                                                                                                    |  |  |  |
| s documents              |                                                                                                    |  |  |  |
| tvol de documents        |                                                                                                    |  |  |  |
| l d'investisseur         |                                                                                                    |  |  |  |
| s familiaux              |                                                                                                    |  |  |  |
| ulatrices                | Envoyer Annuer                                                                                                    |  |  |  |
| is aux clients           |                                                                                                    |  |  |  |
| seimements hans aines    |                                                                                                    |  |  |  |

Pour consulter l'historique des documents et des messages que vous avez transmis, cliquez sur **Envoi de documents**, puis sur **Historique des communications**.

Vous pouvez également supprimer ceuxci en cas d'erreur.

- 1. Inscrivez un **sujet**
- 2. Ajoutez tous les documents nécessaires
- 3. Ajoutez un message si désiré
- 4. Cliquez sur **Envoyer**

Votre conseiller recevra un avis et pourra voir les documents et les messages que vous lui avez transmis.

| Vue d'ensemble<br>Renseignements sur le<br>client | Liens familiaux  Persones avec qui vous partage: les renseignements de votre compte Nom Accès Johanne Investisseur (123123323) |  | Cliquez ici pour obtenir un tutoriel sur<br>l'utilisation de la fonction <b>Liens familiaux</b> . |  |
|---------------------------------------------------|----------------------------------------------------------------------------------------------------|--|---------------------------------------------------------------------------------------------------|--|
| Performance de tous les<br>régimes                | Ajouter un lien familial                                                                                                    |  |                                                                                                   |  |
| OUVERT                                            | Personnes qui partagent les renseignements de leur compte avec vous                                                            |  |                                                                                                   |  |
| → CEU                                             | Nom Valeur marchande                                                                                                    |  |                                                                                                   |  |
| ▶ REER                                            | Jérémie Investisseur 150 372,18 s                                                                                              |  | Vous pouvez partager l'accès à un ou                                                              |  |
| Documents                                         |                                                                                                    |  | plusieurs de vos comptes avec des tiers                                                           |  |
| Profil d'investisseur                             |                                                                                                    |  | ou retirer ces droits d'accès.                                                                    |  |
| Liens familiaux                                   | •                                                                                                    |  |                                                                                                   |  |
| Calculatrices                                     |                                                                                                    |  |                                                                                                   |  |
| Frais aux clients                                 |                                                                                                    |  |                                                                                                   |  |
| Renseignements bancaires                          |                                                                                                    |  |                                                                                                   |  |

Si vous avez des questions ou avez besoin de plus de renseignements, veuillez communiquer avec votre conseiller d'Investia.

### Liens familiaux

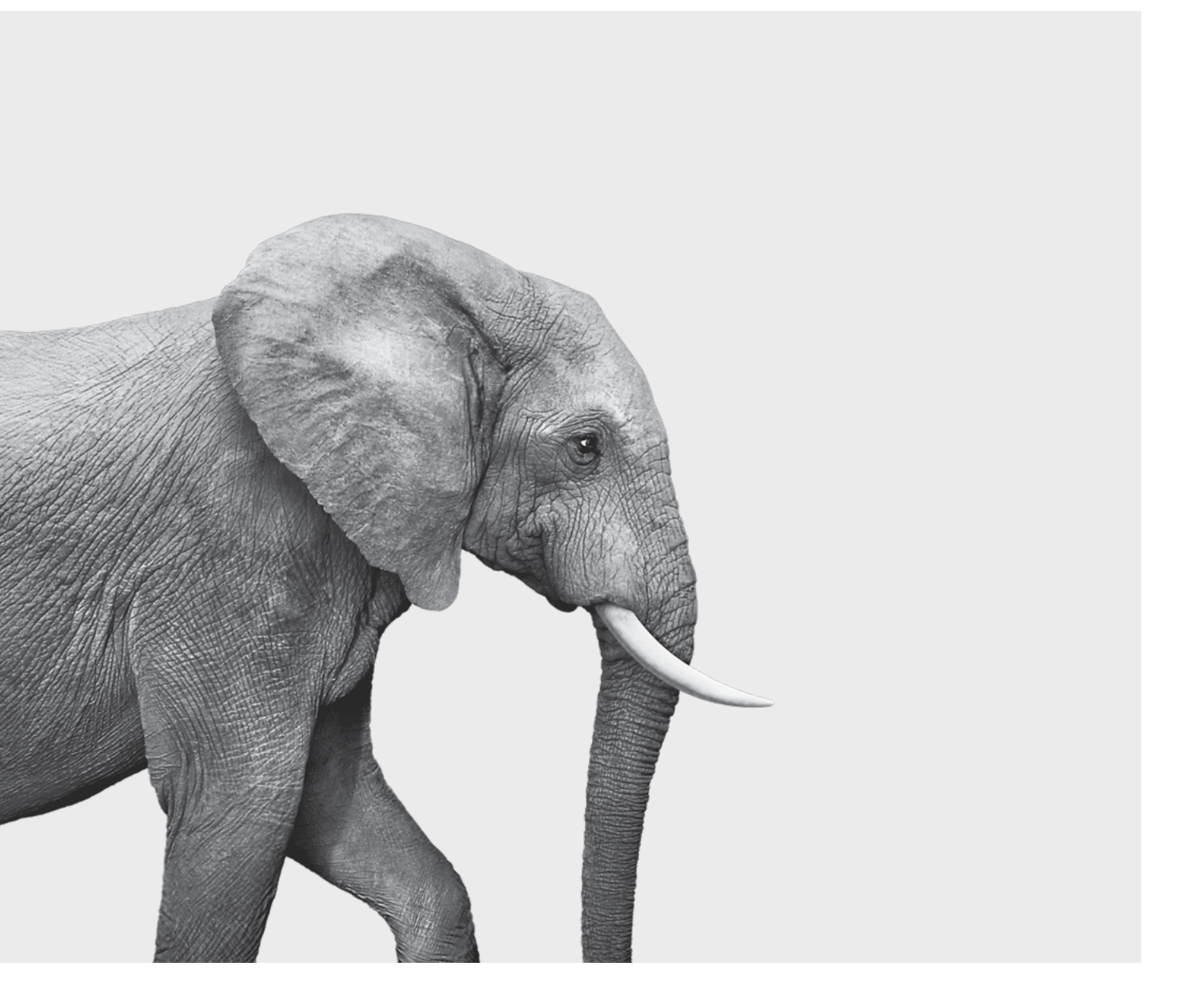

#### ON S'INVESTIT, POUR VOUS.

Investia Services financiers inc. est une filiale à part entière de l'**Industrielle Alliance**, **Assurance et services financiers inc.**, une société d'assurance de personnes qui exerce ses activités sous le nom commercial de iA Groupe financier.

#### investia.ca